食事記録機能を使ってみよう

1.初回登録

Deplip.

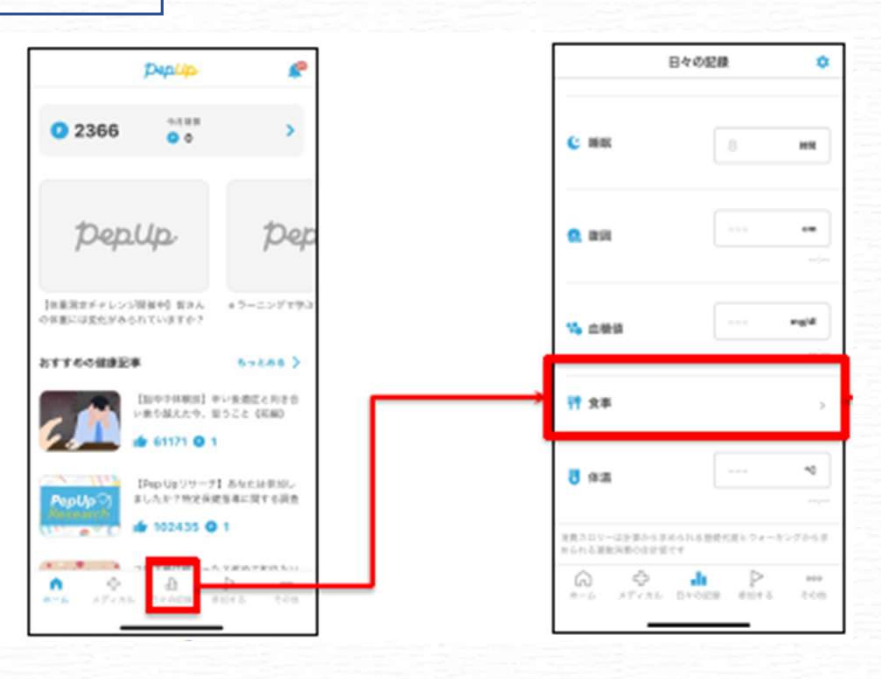

①PepUpアプリにログインし、ホーム画面から「日々の
記録」を選択
②日々の記録メニューから「食事」をタップ

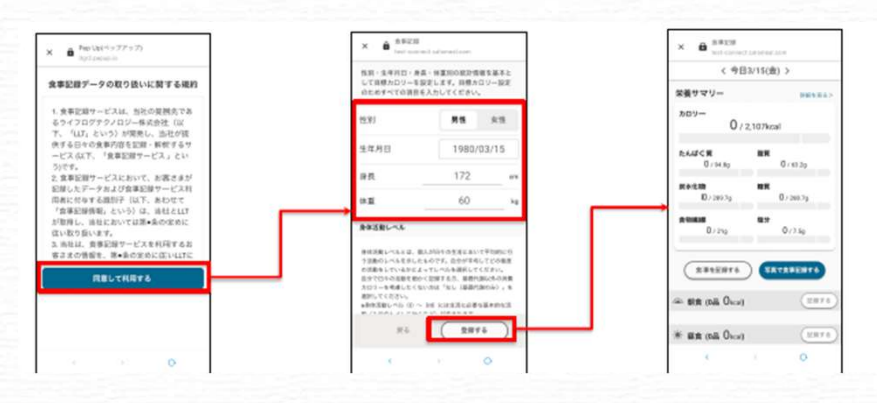

 ①「同意して利用する」をタップ
②性別・生年月日・身長体重等を入力し、「登録する」を タップ
③登録完了!

次ページへ

静岡県農業団体健康保険組合

| シ良事の記録             |                                               |
|--------------------|-----------------------------------------------|
|                    |                                               |
| < 今日7/2(火) > ◆●昼▼  | 〈 今日7/2(火) 〉                                  |
| 食事を抜きました 写真で食事記録する | <b>栄養サマリー</b> 詳細を見る>                          |
| 食事を検索              | עם <del>ל</del><br>385 / 2,418kcal            |
| MYメニュー 履歴 検索       | たんぱく質脂質                                       |
| すべて ▼ 栄養素を直接入力>    | 14.4 / 108.8g 10.7 / 72.5g                    |
| キーワードを入力してください     | <b>炭水化物 糖質</b><br>61.3 / 332.5g 58.5 / 311.5g |
|                    | <b>食物繊維 塩分</b><br>2.8 / 21g 1.89 / 7.5g       |
|                    |                                               |

①日々の記録の食事ページから「食事記録トップへ」をタップ②「食事を記録する」または「写真で食事を記録する」をタップ

食事を選んで記録する場合 く 今日7/2(火) > ★昼▼

X

cal 🕂

99kcal 🕂

13kcal 🕂

2kcal (+)

食事記録トップへ

検索

栄養素を直接入力>

写真で食事記録する

履歴

グリーンサラダ(フレンチドレッシ ング)

生野菜サラダ(トマト・キャベツ・ フレンチドレッシング)

ポテトサラダ (ハム・きゅうり・に 176kcal 🕂 んじん)

グリーンサラダ(味付けなし)

ナニーレタス 1枚

食事を抜きました

食事を検索 サラダ

MYメニュー

すべて 🔻

 ①「食事を記録する」をタップ
②右上のアイコンをタップして 「朝・昼・夕・間食」を選択
③「食事を検索」に食べた料理名 を入力!
④候補の中から自分が食べたもの に近いものの「+」ボタンをタップ
⑤登録完了!

次ページへ

静岡県農業団体健康保険組合

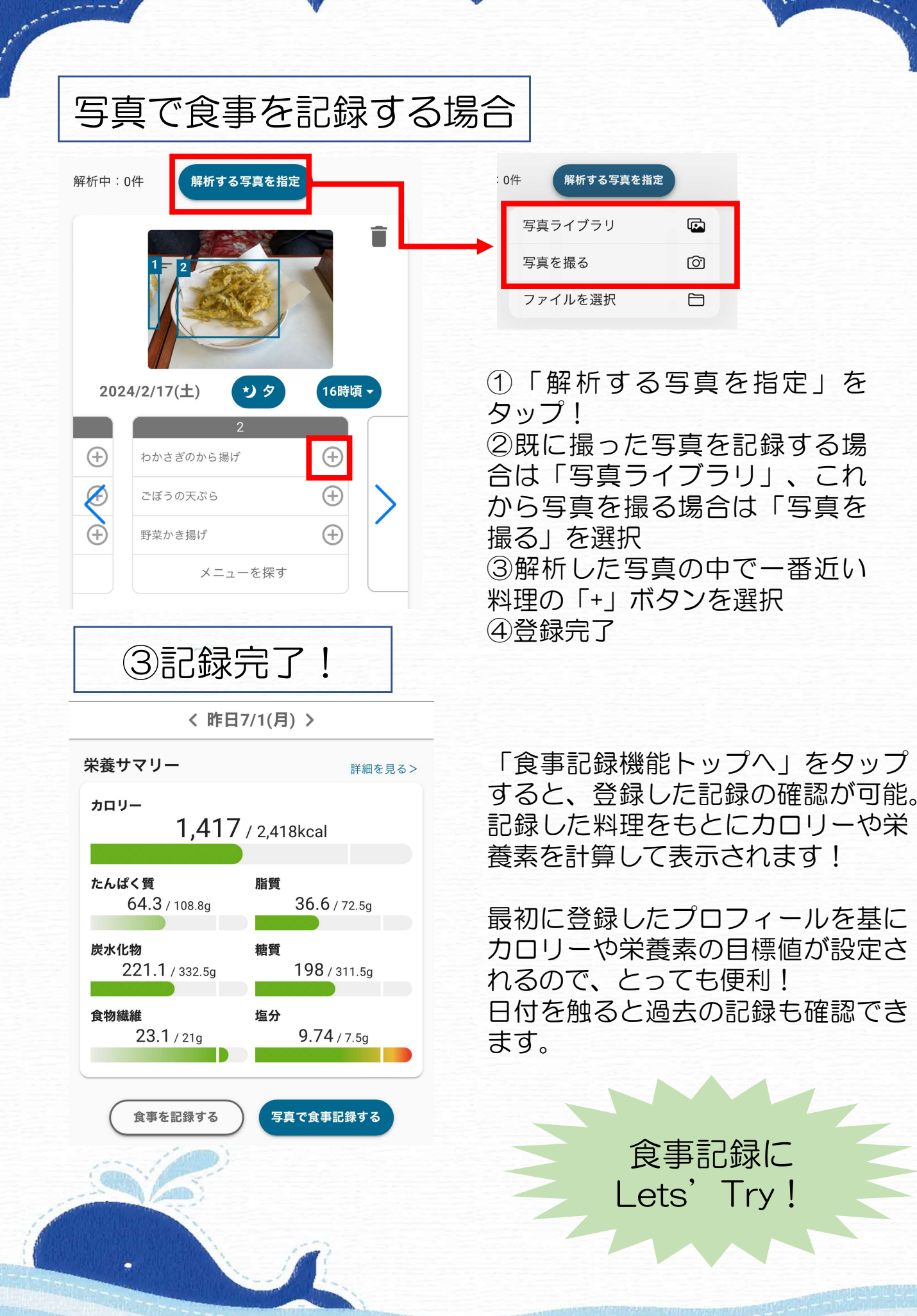

静岡県農業団体健康保険組合